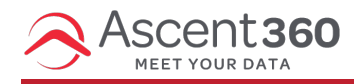

# Ascent**360** Overview of the Meta/Facebook Integration

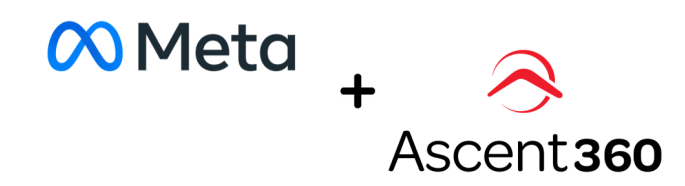

With Meta Ads (Facebook Ads), you can create targeted ads to reach different audiences and meet your business goals. The integration between Ascent360 and Meta/Facebook is a highly effective way of targeting custom audiences. This integration is outbound-only, meaning you can push contacts from Ascent360 into Meta/Facebook but we do not receive any inbound data back.

#### How to get started

There are a few steps involved, but it's a fairly easy process. (Also, it's no additional cost to you).

First, you need to accept the Meta/Facebook Terms of Service.

Next, you need to provide Ascent360 with access/permissions to your account. More detailed info on how to give us access can be found here.

Once you've granted us access, open a help desk ticket with the topic "Meta/Facebook Ads Integration" and we can complete the last steps.

The final result? You'll see a drop-down in Audience Selector that will allow you to start exporting audiences to Meta/Facebook Ads.

## **Best practices**

Lapsed Customer Re-engagement

Send people who haven't made a purchase in 6 months or 1 year into Facebook to try and re-engage them as purchasers. This can be particularly effective to reach people who aren't opted into email but do have an email on record.

Lookalike Audiences - VIPs

Lookalike Audiences lets you find more people who are similar to your best customers. Create an audience in

Ascent360 of your best customers/VIPs and create a Lookalike Audience in Meta/Facebook to find leads who are most similar to your best customers.

**Prospect Conversation** 

Send prospects who haven't yet made a purchase into Facebook for targeted advertising!

# **Technical integration details**

**Time Delay on Matching Contacts** 

Please note, there will be latency with Facebook Match. When you push an audience into Facebook from Ascent360, the audience will be in Facebook in 5 minutes, but Facebook can take up to 2 days to match. This will happen gradually, so you may see the audience jump after refreshing.

The list will say "list size too small" until it has at least 1,000 contacts matched. It is at this point you can actually do an ad off of the audience.

You can still go ahead and set up the ad, and Facebook will continue to update the audience with new folks that match that list, but the ad won't actually show to everyone until they're all matched.

How does the matching between Ascent360 and Meta/Facebook work?

Your customer list is hashed locally on your browser and then sent to Facebook. There, it is matched against our existing list of our users' hashed IDs and the matches are added to your Custom Audience. Hashing turns the data in your customer list into short fingerprints that can't be reversed. It happens when data is sent to Facebook. Here's what happens:

- 1. Facebook hashes the data our users have provided us. You begin uploading your customer list and it's hashed locally in your browser before it's uploaded to Facebook.
- 2. After your hashed data is uploaded to Facebook, we match it against ours.
- 3. The matches are added to a Custom Audience for you.
- 4. The matched and unmatched hashes are deleted.

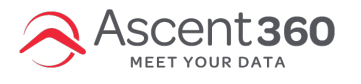

#### Allow Ascent360 Access to Your Facebook Ads Account

## Before you Begin: Accept Facebook's Terms of Service

Use the link below to accept the terms. Please replace %%Account Number%% with the account number you are accepting:

https:\\business.facebook.com\ads\manage\customaudiences\tos\?act=%%Account Number%%

Read the terms of service & click the accept button. After you accept the terms, the banner should change to say "You have accepted these terms of service".

|                                                                                                    | f Search Q 🚯 Shannon Home 👪 😒 😚 🖗 🛪                                                                                                    |  |  |  |  |  |  |
|----------------------------------------------------------------------------------------------------|----------------------------------------------------------------------------------------------------|--|--|--|--|--|--|
| 🕼 Ads Manager                                                                                                    | You have accepted these terms of service.                                                                                                    |  |  |  |  |  |  |
| Account<br>Shannon Linn <del>-</del>                                                                                                    | Custom Audiences Terms                                                                                                    |  |  |  |  |  |  |
| Teate an Ad       Campaigns       Pages       Reports       Image: Audence Insights       Image: Settings       Image: Setting        Image: Settings </th <th>Particular counting hashes the balance is not been an adverse with a product subject of the balance and product hashes and product hashes and product balance. When halling hashes presents belowere balance and product balance and product hashes and product balance and product balance an</th> | Particular counting hashes the balance is not been an adverse with a product subject of the balance and product hashes and product hashes and product balance. When halling hashes presents belowere balance and product balance and product hashes and product balance and product balance an   |  |  |  |  |  |  |
| Goals                                                                                                    | information we have about our uses or build interest-based profiles, or use your custom audience except to provide services to you, untiess we have your permission or are required to do so by law.<br>• Racebook may modify, support or terminate access to, or discontinue the availability of, the custom audience feature at any time. You may discontinue your use of the custom audience feature at any time. You may discontinue your use of the custom audience feature at any time. You may discontinue your use of the custom audience feature at any time. You may discontinue your use of the custom audience feature at any time. You may discontinue your use of the custom audience feature at any time.                                                                                                    |  |  |  |  |  |  |
| <ul> <li>Help Center</li> <li>Advertiser Support</li> </ul>                                                                                                    | If you are providing histeled Data on behalf of a third party, you also represent and variant that you have the authority as agent to such party to use such data on their behalf and bind such party to these terms. If you are providing histeled Data on behalf of a third party, you also represent and variant that you have the authority as agent to such party to use such data on their behalf and bind such party to these terms. If you are providing histeled Data on behalf or a third party, you are so advector on agency action on behalf and and AT or Custom Authorease and parters is data and their behalf and and you are so advector to a second party to these terms. If you are providing histeled Data on behalf and a bind party, you may only use that third party, you may only use that third party, you may only use that the categories to update and non-behalf and may not segment or supplement that data with other data. You may not set or transfer custom addences, or authorize any that data party are data or advector.                                                                                                    |  |  |  |  |  |  |
|                                                                                                    | A note to EU and Seiss data controllers: Facebook, Ic: has made commitment under the EU-L3. Phacy Sheld and Smirst, Sheld Statum Smirst, Sheld Tamifered under the Report a Problem Audiona; Terms, Minhangolada Lan Barnes Ib transferendia data regarding EU or Smirst data lavgida to Educationa. En eschedulare transfered under the Report a Problem (https://www.facebook.com/egaipyriacy.theidtermsforadvertisers) apply to such data in addition to these Custom Audence Terms.                                                                                                    |  |  |  |  |  |  |
|                                                                                                    | These Coulom Audiences Terms and Is the extent applicable, the Privacy Nethel Terms greaters the privacy of Istands Oaks to use why run used in the coulom audiences feature. They do not replace any<br>terms applicable by usy practices of advecting hendres (from Ersteich (including but of the oak) Advecting Guidanies and they for Advecting Guidanies and the advecting Standies and they and the stand of the Standies Advecting Guidanies and they and the stand of the Standies of the oaks (from Standies Standies and Standies Standies Standies Standies and Standies Standies and Standies Standies Standies Standies Standies Standies Standies Standies and Standies Standies and Standies Standies and Standies Standies and Standies Standies and Standies Standies and Standies Standies and Standies Standies and Standies Standies and Standies Standies and Standies Standies and Standies Standies and Standies Standies Standies Standies Standies and Standies Standies Standies Standies Standies Standies Standies Standies Standies Standies Standies Standies Standies Standies Standies Standies Standies Stan |  |  |  |  |  |  |
|                                                                                                    | Last Mooneo September 29, 2017                                                                                                    |  |  |  |  |  |  |
|                                                                                                    | About create Ao create Aage Levelopers Careers Privacy Cookee Ad choicest/P Terms Help                                                                                                    |  |  |  |  |  |  |
|                                                                                                    | English (US) Español Français (France) 中文(調体) 소나 Português (Brasil) Italiano 한국어 Deutsch 문句 日本語 + Report a Problem                                                                                                    |  |  |  |  |  |  |

# Step 1: Go to Business Manager Settings

Navigate to https://business.facebook.com/

Navigate to the "Business Settings" of our account through the hamburger menu on the top left.

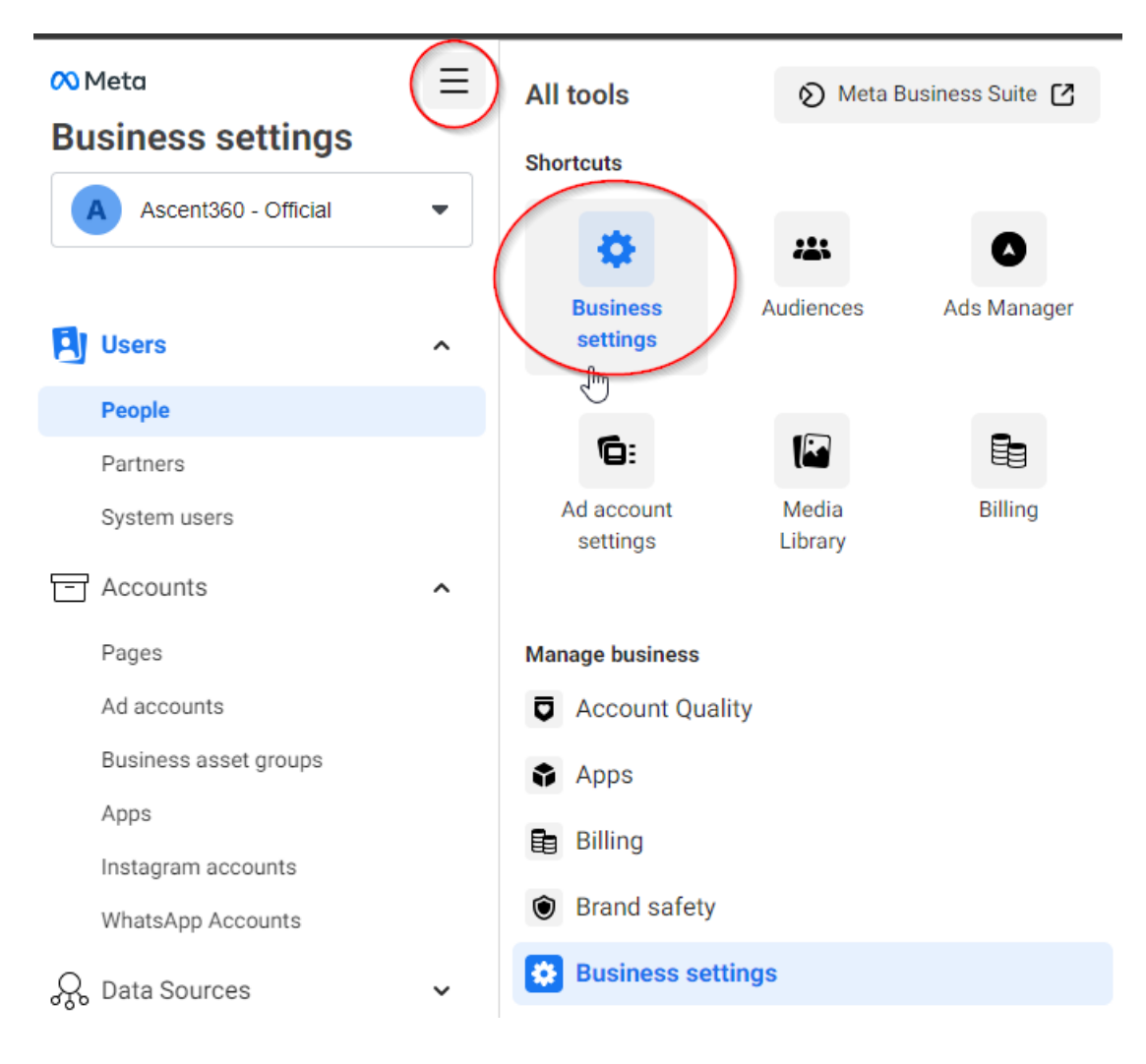

## Step 2: Click Ad Accounts

| Meta 📃                   |   |  |  |  |  |  |  |
|--------------------------|---|--|--|--|--|--|--|
| <b>Business settings</b> |   |  |  |  |  |  |  |
| A Ascent360 - Official   | • |  |  |  |  |  |  |
|                          |   |  |  |  |  |  |  |
| العالم) Users            | ^ |  |  |  |  |  |  |
| People                   |   |  |  |  |  |  |  |
| Partners                 |   |  |  |  |  |  |  |
| System users             |   |  |  |  |  |  |  |
| - Accounts               | ^ |  |  |  |  |  |  |
| Pages                    |   |  |  |  |  |  |  |
| Ad accounts              |   |  |  |  |  |  |  |
| Business asset groups    |   |  |  |  |  |  |  |

# Step 3: Choose the Ad Account you would like to access via Ascent360

After locating the Ad Account you would like to give Ascent360 access to (most clients will only have one) choose the "Assign Partner" button to give Ascent360 access.

| ∞ <sub>Meta</sub><br>Business settings | ≡ | Ad accounts                                                                    |               |
|----------------------------------------|---|--------------------------------------------------------------------------------|---------------|
| A Ascent360 - Official                 | • | ascent Q Add V Ascent360<br>Owned by: Ascent360 - Official ID: 185405948128895 | 5             |
|                                        |   | Filter by   Sort by  Add People  Add Assets  Add Assets                        | 6             |
| العers) Users                          | ^ | Hide closed ad accounts People Partners Connected Assets                       |               |
| People                                 |   | Ascent 360 AngelFireResort owns this                                           |               |
| Partners                               |   | Ascent360 People                                                               |               |
| System users                           |   | These people have access                                                       | ss to Ascent3 |
| - Accounts                             | ^ | Ascent360 Application Testing Search by ID or name                             |               |
| Pages                                  |   | Boulder Mountain Sports                                                        | AscentApp     |
| Ad accounts                            |   |                                                                                |               |

### Step 4: Assign ad account using Ascent360 Business ID

After choosing "Assign Partner," a popup window should appear. Select the option to assign by Business ID

|                   | Assign partner                                                                                                    |                    |                   | × |  |  |  |
|-------------------|----------------------------------------------------------------------------------------------------|--------------------|-------------------|---|--|--|--|
|                   |                                                                                                    | Assign partner by: |                   |   |  |  |  |
|                   | Business ID                                                                                                    | >                  | Get link to share |   |  |  |  |
|                   |                                                                                                    |                    |                   |   |  |  |  |
| For the access on | tions, choose "Manage campaigns                                                                                                    | ."                 |                   |   |  |  |  |
|                   | liono, onooce manage campaigne                                                                                                    | •                  |                   |   |  |  |  |
| The Ascent3       | 60 Business ID: 9233946                                                                                                    | 64355446           |                   |   |  |  |  |
|                   |                                                                                                    |                    |                   |   |  |  |  |
|                   | Share this ad account with a partn                                                                                                    | er                 |                   | > |  |  |  |
|                   | Assign Ascent360 - Official's ad account to a partner by entering their business ID belo<br>The partner can find their business ID in the Business info tab. |                    |                   |   |  |  |  |
|                   | Enter partner business ID                                                                                                    |                    |                   |   |  |  |  |
|                   | 923394664355446                                                                                                    |                    |                   |   |  |  |  |
|                   | Partial access                                                                                                    |                    |                   |   |  |  |  |
|                   | Manage campaigns                                                                                                    |                    |                   |   |  |  |  |
|                   | Create and edit ads, access reports and                                                                                                    | l view ads         |                   |   |  |  |  |
|                   | /iew performance                                                                                                    |                    |                   |   |  |  |  |
|                   | Access reports and view ads                                                                                                    |                    |                   |   |  |  |  |
|                   | Manage Creative Hub mockups                                                                                                    |                    |                   |   |  |  |  |
|                   | /iew, create and edit mockups in Creati                                                                                                    | ve Hub             |                   |   |  |  |  |
|                   | Full control                                                                                                    |                    |                   |   |  |  |  |
|                   | Manage Ad Account                                                                                                    |                    |                   |   |  |  |  |
|                   | Control ad account settings, finances and permissions. Create and edit ads, access reports and view ads.                                                     |                    |                   |   |  |  |  |
|                   |                                                                                                    |                    |                   |   |  |  |  |

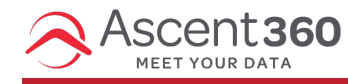

### **Facebook Ads Integration Requirements**

Ascent360 can integrate directly with your Facebook Ads Business Manager account. (Please note, this is <u>not</u> the same as the Facebook Ads Business Suite.) This integration allows you to export audiences from Audience Builder directly into your Facebook account for custom audience usage: Facebook Ads Custom Audiences

#### **Integration Requirements**

To integrate your Facebook Ads Business Manager account with Ascent360, you must complete these steps:

1. Account must be a Business Manager account (not a personal Facebook Ads account or Business Suite account)

- To validate your account is a Facebook Ads Business Manager account, navigate to the following URL: https://business.facebook.com/home/accounts?business\_id=
  - The numeric value after "business\_id=" represents your business account ID
  - If the URL format changes, then you do not have a Facebook Ads Business Manager account
- 2. Account must be mature (5+ months old) and in good standing with Facebook

#### What Next?

If you have questions or concerns on whether or not your Facebook Ads account is a Business Manager account, please confirm with your Facebook Ads support team.